マイページから使用開始または使用中止の申込を行うための手順を説明します。

| スマー   | トフォン    | ・タブ | レット   |
|-------|---------|-----|-------|
| ~ ` ` | 1 / / / | //  | ~ ~ ~ |

|                 | 🔪 🕻 大阪市水道局                     |                  |
|-----------------|--------------------------------|------------------|
| 水道              | 次郎 様                           |                  |
| •               | 利用者情報                          | 1-2              |
| 0               | 各種申込                           | >                |
| <b>ن</b> ي      | 応急給水拠点照会                       | >                |
| 0               | 設定                             | 1-1              |
| <b>⋒</b><br>ホーム | ▲ <mark>♀2</mark><br>お知らせ お支払い | 山<br>実績<br>マイベージ |

スマートフォンやタブレットでマイページを操作されている方は、 下記手順に沿って画面を開いてください。

- ①-1. フッターメニューの「マイページ」ボタンをタップし、 メニューを開きます。
- ①-2.「各種申込」ボタンをタップします。
- ①-3.「お引越しの手続き」ボタンをタップします。

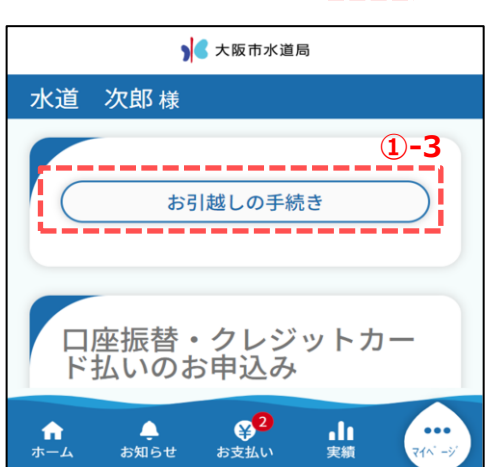

パソコン

|                |                   | ▶ 大阪市水道局             | 文字サイズ 中 大 |
|----------------|-------------------|----------------------|-----------|
| 水道             | 次郎 様              | 2-2                  |           |
| A              | ホーム               | お引越しの手続き             |           |
| ¢              | お知らせ              |                      |           |
| ¥ <sup>2</sup> | お支払い              | 口座振替・クレジットカード払いのお申込み |           |
| .11            | 実績                | 口座振替申込               |           |
| 8              | 利用者情報             | クレジットカード払い           |           |
| 0              | 各種申込              | 2)-1                 |           |
| -              | 応急給 <del>7k</del> | ZOU                  |           |

パソコンでマイページを操作されている方は、 下記手順に沿って画面を開いてください。

②-1. サイドメニューの「各種申込」ボタンをクリックします。

②-2.「お引越しの手続き」ボタンをクリックします。

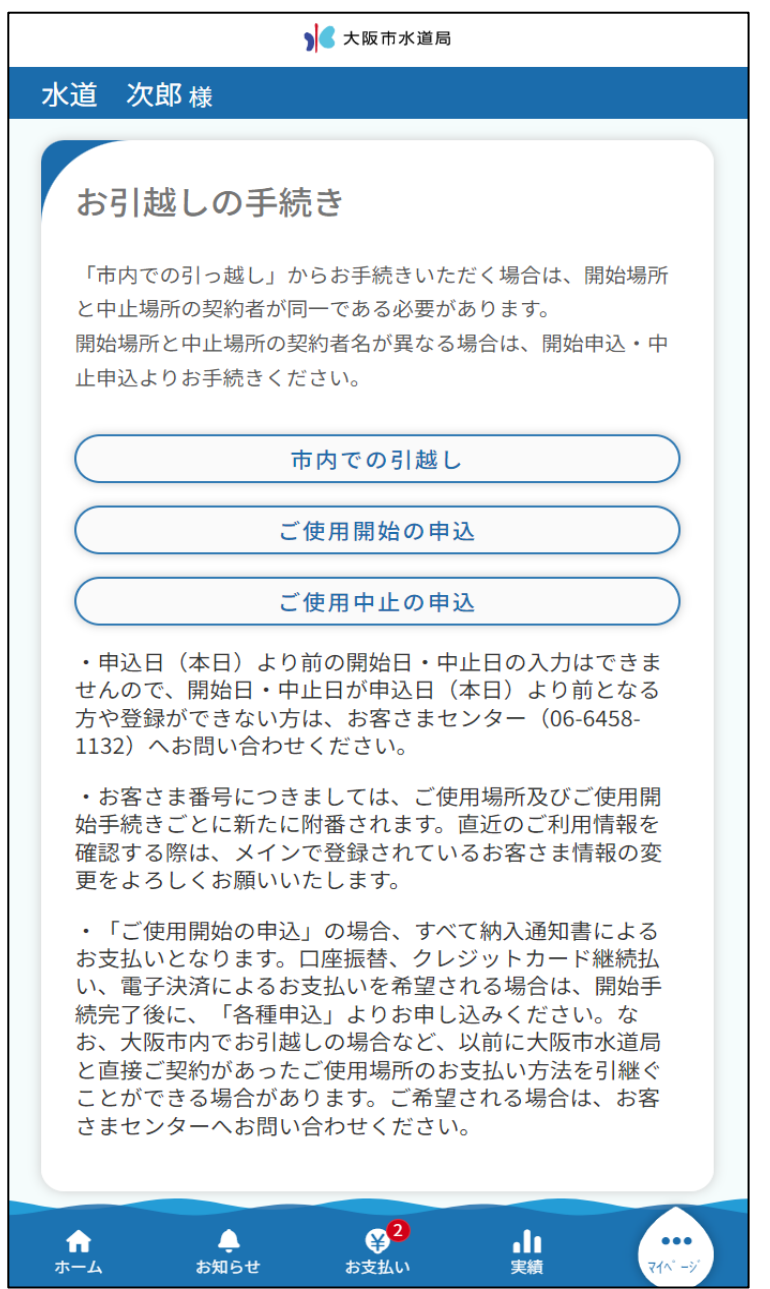

| ▶                                                                                                    |
|----------------------------------------------------------------------------------------------------|
| 水道次郎様                                                                                                    |
| お引越しの手続き                                                                                                    |
| 「市内での引っ越し」からお手続きいただく場合は、開<br>始場所と中止場所の契約者が同一である必要がありま<br>す。                                                                                                    |
| 開始場所と中止場所の契約者名が異なる場合は、開始申<br>込・中止申込よりお手続きください。 ①                                                                                                    |
| 市内での引越し                                                                                                    |
| ご使用開始の申込                                                                                                    |
| ご使用中止の申込                                                                                                    |
| ・申込日(本日)より前の開始日・中止日の入力は<br>できませんので、開始日・中止日が申込日(本日)<br>より前となる方や登録ができない方は、お客さまセ<br>ンター(06-6458-1132)へお問い合わせください。                                                                                          |
| ・お客さま番号につきましては、ご使用場所及びご<br>使用開始手続きごとに新たに附番されます。直近の<br>ご利用情報を確認する際は、メインで登録されてい<br>るお客さま情報の変更をよろしくお願いいたしま<br>す。                                                                                           |
| ・「ご使用開始の申込」の場合、すべて納入通知書によるお支払いとなります。口座振替、クレジットカード継続払い、電子決済によるお支払いを希望される場合は、開始手続完了後に、「各種申込」よりお申し込みください。なお、大阪市内でお引越しの場合など、以前に大阪市水道局と直接ご契約があったご使用場所のお支払い方法を引継ぐことができる場合があります。ご希望される場合は、お客さまセンターへお問い合わせください。 |
| ↑ ▲ <sup>©</sup> <sup>2</sup> .lı                                                                                                    |

使用中止・開始申込の手順を説明します。

お引越しの手続画面の「市内での引越し」ボタンをタップします。
 タップすると、水道の使用中止・開始申込画面が開きます。

使用中止・開始申込画面(マイページ利用者情報)

| 入 大阪市水道局                                                               |
|------------------------------------------------------------------------|
| 水道次郎様                                                                  |
| 水道の使用中止・使用開<br>始申込                                                     |
| マイページ 使用中止 使用中止 使用開始 ご確認<br>利用者情報 申込情報 支払情報 申込情報 支払情報 2                |
| ● ● ● ● ● ● ● ● ● ● ● ● ● ● ● ● ● ● ●                                  |
| *:必須入力                                                                 |
| 根拠となる法令又は条例等の名称と条<br>項<br><u>大阪市水道事業給水条例</u><br><u>大阪市水道事業給水条例施行規程</u> |
| ── 内容を確認しました *                                                         |
| マイページ利用者氏名【全角】<br>水道 次郎                                                |
| マイページ利用者氏名(カナ)【全<br>角】<br>スイドウ ジロウ                                     |
| メールアドレス                                                                |
| Demo2@Demo.com                                                         |
|                                                                        |
|                                                                        |
| 由汉老雪託来号【半角】 *                                                          |
|                                                                        |
| 演统生区分 *                                                                |
| 選択してください・                                                              |
|                                                                        |
| 次へ >)                                                                  |
| <b>夏</b> ろ                                                             |
|                                                                        |
| <u> </u>                                                               |
|                                                                        |
|                                                                        |

② 使用中止・開始申込画面(マイページ利用者情報)で 必須項目入力後、「次へ」ボタンをタップします。 タップすると使用中止・開始申込画面(使用中止 申込情報)が開きます。

## <2-1>

「水道契約者との続柄」で『本人』以外を選択した場合 申込には水道契約者様の同意が必須となります。 本人を選択した場合はチェックは不要です。

| 水道契約者との続柄 *        |   |
|--------------------|---|
| 家族                 | • |
| 申込みは、水道契約者の同意が必要です | * |
| 契約者の同意あり           |   |

使用中止·開始申込画面(使用中止申込情報)

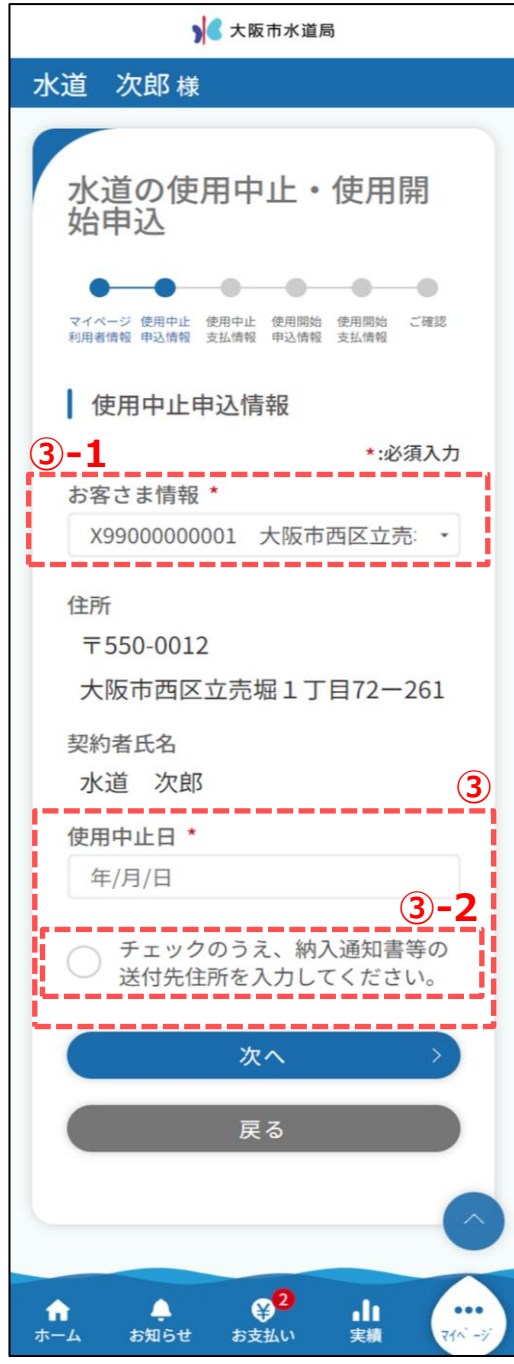

③ 使用中止申込情報を入力します。 必須項目入力後、「次へ」ボタンをタップします。 タップすると、使用中止・開始申込画面 (使用中止支払情報)が開きます。

<③-1>

使用中止したいお客さま番号を選択します。

#### <③-2>

「チェックのうえ、納入通知書等の送付先住所を入力してください。」にチェックし、送付先住所を入力します。

| ✓ 使用中止場所と送付先が異なる場合 |
|--------------------|
| 送付先住所              |
| 郵便番号【半角】 *         |
| 999 - 9999 住所検索    |
| 都道府県*              |
|                    |
| 区市那*               |
|                    |
| 町・大字*              |
|                    |
| 中 - 丁日             |
| チ・1日<br>(例)1丁日     |
|                    |
| 香地【半月】*            |
| 1(83)              |
| 号数【半角】             |
| (연))1              |
| 建物名称【全角】           |
| 建物名称はなるべく入力してください  |
| 楝数【半角】             |
| (例)A               |
| 部屋番号【半角】           |
| (例)101             |
| 宛名【全角】*            |
| (例)水道 次郎           |
| 送付先電話番号【半角】        |
| 000 - 0000 - 0000  |
| 連絡先区分              |
| 選択してください・          |
| ALL THE T          |

使用中止·開始申込画面(使用中止支払情報)

| ) < 大阪市水道局                                                                                                 |
|----------------------------------------------------------------------------------------------------|
| 水道次郎様                                                                                                    |
| 水道の使用中止・使用開始<br>申込<br>マイベージ 使用中止 使用即始 使用開始 ご確認<br>利用者情報 申込情報 支払情報 主人情報 支払情報                                |
| 使用中止に関する支払情報<br>*:必須入力<br>料金支払い方法 *<br>選択してください ・<br>「口座振替又はクレジットカード払い」は、現<br>在どちらかの登録をされているお客さまに限り<br>ます。 |
| 次へ >                                                                                                    |
| 戻る                                                                                                    |
| ★ ♀ ♀ <mark>2</mark> ↓↓ ・・・・<br>ホーム お知らせ お支払い 実績 マイベーシ                                                     |

④使用中止支払情報を入力します。
 料金支払い方法を選択後、「次へ」ボタンをタップします。
 タップすると、使用中止・開始申込画面
 (使用開始申込情報)が開きます。

使用中止·開始申込画面(使用開始申込情報)

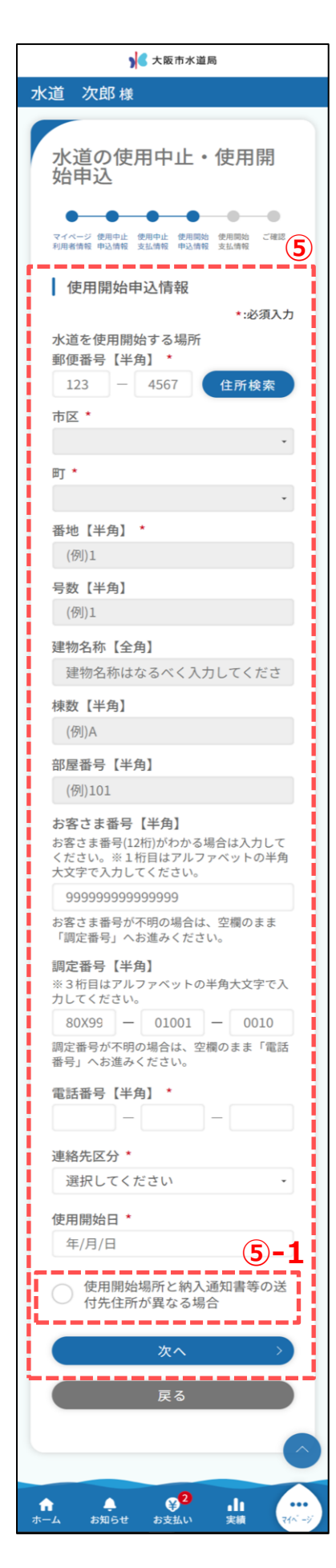

⑤ 使用開始申込情報を入力します。 必須項目入力後、「次へ」ボタンをタップします。 タップすると、使用中止・開始申込画面(使用開始支払情報)が開きます。

### <(5)-1>

「使用開始場所と納入通知書等の送付先住所が異なる場合」にチェックを入れると、納入通知書等の送付先住所を入 力できます。

| 使用開始場所と納入通知書等の送付先<br>住所が異なる場合 |
|-------------------------------|
| 納入通知書等の送付先住所                  |
| 郵便番号【半角】 *                    |
| 123 - 4567 住所検索               |
| 都道府県*                         |
| •                             |
| 区市郡 *                         |
| -                             |
| 町・大字 *                        |
| -                             |
| 字・丁目                          |
| (例)1丁目                        |
| 番地【半角】 ◆                      |
| (例)1                          |
| 号数【半角】                        |
| (例)1                          |
| 建物名称【全角】                      |
| 建物名称はなるべく入力してください             |
| 楝数【半角】                        |
| (例)A                          |
| 部屋番号【半角】                      |
| (例)101                        |
| 宛名【全角】 *                      |
| (例)水道 次郎                      |
| 送付先電話番号【半角】                   |
| 000 - 0000 - 0000             |
| 連絡先区分                         |
| 選択してください -                    |
|                               |

使用中止·開始申込画面(使用開始支払情報)

| ▶ 大阪市水道局                                                                                                    |
|----------------------------------------------------------------------------------------------------|
| 水道次郎様                                                                                                    |
| 水道の使用中止・使用開始<br>申込<br>マイベージ 使用中止 使用開始 使用開始 ご確認<br>利用者情報 申込情報 支払情報 中込情報 支払情報                                                                              |
| 使用開始に関する支払情報                                                                                                    |
| *:必須人力<br>料金支払い方法 *<br>選択してください<br>*<br>*中止場所と開始場所のご契約者名が異なる<br>場合、納入通知書でのお支払方法となります。<br>「新しく口座振替又はクレジットカード払いを<br>希望」のお客さまは使用開始手続きが完了後<br>に、別途お手続きが必要です。 |
| 確認 >                                                                                                    |
| 戻る                                                                                                    |
| ★ ● ● ● ● ● ● ● ● ● ● ● ● ● ● ● ● ● ● ●                                                                                                    |

⑥使用開始支払情報を入力します。
 料金支払い方法を選択後、「確認」ボタンをタップします。
 タップすると、使用中止・開始申込画面
 (ご確認)が開きます。

使用中止·開始申込確認画面

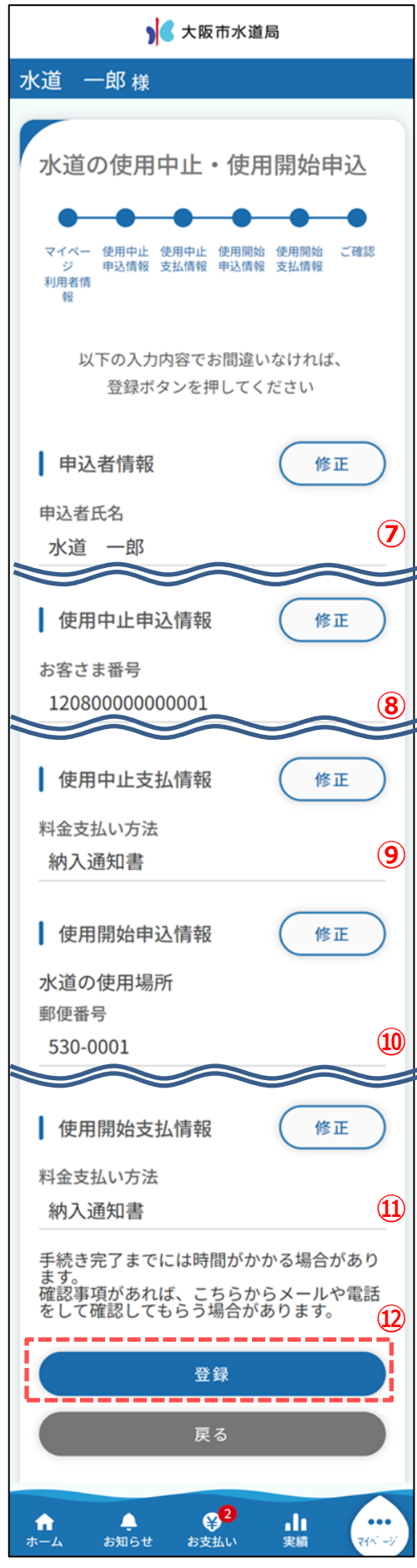

- ⑦ 申込者情報で入力した内容を確認します。
   「修正」ボタンをタップすることで使用中止・開始申込画面
   (マイページ利用者情報)に戻り、修正することができます。
- ⑧ 使用中止申込情報で入力した内容を確認します。
   「修正」ボタンをタップすることで使用中止・開始申込画面 (使用中止申込情報)に戻り、修正することができます。
- ⑨ 使用中止支払情報で入力した内容を確認します。
   「修正」ボタンをタップすることで使用中止・開始申込画面
   (使用中止支払情報)に戻り、修正することができます。
- ⑩ 使用開始申込情報で入力した内容を確認します。
   「修正」ボタンをタップすることで使用中止・開始申込画面
   (使用開始申込情報)に戻り、修正することができます。
- ① 使用開始支払情報で入力した内容を確認します。
   「修正」ボタンをタップすることで使用中止・開始申込画面 (使用開始支払情報)に戻り、修正することができます。
- ② 内容をご確認いただき、問題なければ「登録」ボタンを タップします。タップすると下記メッセージが表示されます。

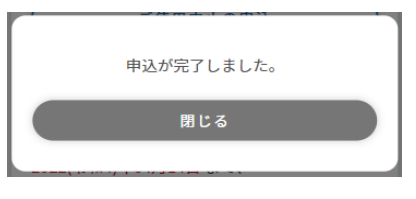

以上で使用中止・開始申込は完了です。

| ▶ ◆ 大阪市水道局                                                                                                    |
|----------------------------------------------------------------------------------------------------|
| 水道 次郎 様                                                                                                    |
| お引越しの手続き                                                                                                    |
| 「市内での引っ越し」からお手続きいただく場合は、開<br>始場所と中止場所の契約者が同一である必要がありま<br>す。                                                                                                    |
| 開始場所と中止場所の契約者名が異なる場合は、開始申<br>込・中止申込よりお手続きください。                                                                                                    |
| 市内での引越し 1                                                                                                    |
| ご使用開始の申込                                                                                                    |
| ご使用中止の申込                                                                                                    |
| ・申込日(本日)より前の開始日・中止日の入力は<br>できませんので、開始日・中止日が申込日(本日)<br>より前となる方や登録ができない方は、お客さまセ<br>ンター(06-6458-1132)へお問い合わせください。                                                                                          |
| ・お客さま番号につきましては、ご使用場所及びご<br>使用開始手続きごとに新たに附番されます。直近の<br>ご利用情報を確認する際は、メインで登録されてい<br>るお客さま情報の変更をよろしくお願いいたしま<br>す。                                                                                           |
| ・「ご使用開始の申込」の場合、すべて納入通知書によるお支払いとなります。口座振替、クレジットカード継続払い、電子決済によるお支払いを希望される場合は、開始手続完了後に、「各種申込」よりお申し込みください。なお、大阪市内でお引越しの場合など、以前に大阪市水道局と直接ご契約があったご使用場所のお支払い方法を引継ぐことができる場合があります。ご希望される場合は、お客さまセンターへお問い合わせください。 |
| ★ ● ● ● ● ● ● ● ● ● ● ● ● ● ● ● ● ● ● ●                                                                                                    |

使用開始申込の手順を説明します。

 お引越しの手続き画面の「ご使用開始の申込」ボタンを タップします。タップすると、水道の使用開始申込画面が 開きます。 使用開始申込画面(申込者情報)

| ▶ < 大阪市水道局                                                                                                    |
|----------------------------------------------------------------------------------------------------|
| 水道次郎様                                                                                                    |
| 水道の使用開始申込<br>中込者情報 使用開始<br>中込者情報 (2月開始)<br>ご確認<br>(2)                                                                                   |
| <ul> <li>申込者情報         <ul> <li>*:必須入力</li> <li>根拠となる法令又は条例等の名称と条項</li> <li>大阪市水道事業給水条例</li> <li>大阪市水道事業給水条例施行規程</li> </ul> </li> </ul> |
| <ul> <li>内容を確認しました*</li> <li>申込者氏名【全角】</li> <li>水道 次郎</li> <li>申込者氏名(カナ)【全角】</li> <li>スイドウ ジロウ</li> </ul>                               |
| メールアドレス<br>Demo2@Demo.com<br>2-1<br>水道契約者との続柄 *                                                                                         |
| 車込者電話番号【半角】*     車協先区分*     選択してください     ・                                                                                              |
| 次へ<br>戻る<br>へ                                                                                                    |
| ★ ● ● ● ● ● ● ● ● ● ● ● ● ● ● ● ● ● ● ●                                                                                                 |

②使用開始申込画面(申込者情報)で
 必須項目入力後、「次へ」ボタンをタップします。
 タップすると使用開始申込画面(使用開始申込情報)
 が開きます。

<2-1>

「水道契約者との続柄」で『本人』以外を選択した場合 申込には水道契約者様の同意が必須となります。 本人を選択した場合はチェックは不要です。

| 水道契約者との続柄 *        |   |
|--------------------|---|
| 家族                 | • |
| 申込みは、水道契約者の同意が必要です | * |
| 契約者の同意あり           |   |

使用開始申込画面 (使用開始申込情報)

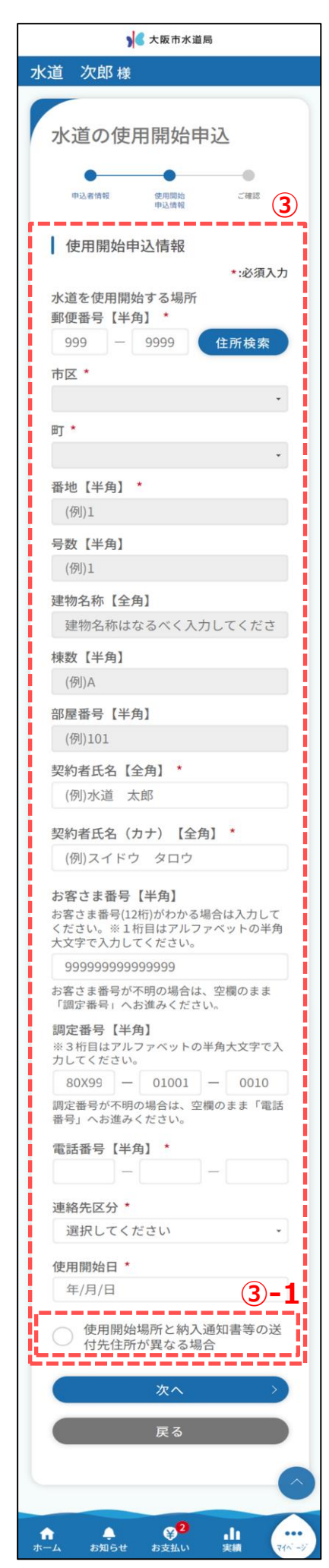

③ 使用開始申込情報を入力します。 必須項目入力後、「次へ」ボタンをタップします。 タップすると使用開始申込画面(ご確認) が開きます。

### <③-1>

「使用開始場所と納入通知書等の送付先住所が異なる場合」にチェックを入れると、送付先住所を入力できます。

| 納入通知書等の送付先住所         郵便番号【半角】・         123       -         123       -         123       -         123       -         123       -         123       -         123       -         123       -         123       -         123       -         123       -         123       -         123       -         4567       住所検索         都道府県・       -         「C       -         「F・大字・       -         「例)1       -         雪地【半角】       -         (例)1       -         雪物名称【全角】       -         (例)1       -         建物名称【全角】       -         (例)A       -         部屋番号【半角】       -         (例)水道       次郎         送付先電話番号【半角】       -         000       -       0000         一       0000       -       0000         運納名       -       -       0000         運納名       -       -       0000         運納名       -       -                                                | ● 使用開始場所と納入通知書等の送付先<br>住所が異なる場合 |  |
|----------------------------------------------------------------------------------------------------|---------------------------------|--|
| 郵便番号【半角】・         123       -         123       -         123       -         都道府県・       ・         家道府県・       ・         区市郡・       ・         「方・大字・       ・         「の)1丁目       ・         番地【半角】・       ・         (例)1       ・         号数【半角】       ・         (例)1       ・         建物名称【全角】       ・         (例)1       ・         建物名称【全角】       ・         (例)1       ・         建物名称【全角】       ・         (例)101       ・         第屋番号【半角】       ・         (例)水道 次郎       ・         送付先電話番号【半角】       ・         000       -       0000         連絡先区分       ・       ・         選択してください       ・                                                                                                    | 納入通知書等の送付先住所                    |  |
| 123       -       4567       住所検索         都道府県*       ・         区市郡*       ・         区市郡*       ・         「丁・大字*       ・         丁・大字*       ・         「少・大字*       ・         「少・大字・丁目       ・         「少・大字・丁目       ・         「少・大字・丁目       ・         「少・大字・丁目       ・         「少・大字・丁目       ・         「少り」       ・         「少り」       ・         「少り」       ・         「少り」       ・         「少り」       ・         「少り」       ・         「少り」       ・         「少り」       ・         「少り」       ・         「少り」 <t< td=""><td>郵便番号【半角】 *</td><td></td></t<> | 郵便番号【半角】 *                      |  |
| 都道府県、<br>、<br>、<br>、<br>、<br>、<br>、<br>、<br>、<br>、<br>、<br>、<br>、<br>、                                                                                                    | 123 - 4567 住所検索                 |  |
| <ul> <li>・</li> <li>区市郡・</li> <li>・</li> <li>町・大字・</li> <li>「・大字・</li> <li>「・</li> <li>字・丁目         <ul> <li>(例)1丁目</li> <li>番地【半角】・</li> <li>(例)1</li> </ul> </li> <li>号数【半角】         <ul> <li>(例)1</li> </ul> </li> <li>号数【半角】         <ul> <li>(例)1</li> </ul> </li> <li>建物名称はなるべく入力してください</li> <li>練数【半角】         <ul> <li>(例)八直 次郎</li> <li>送付先電話番号【半角】                  <ul></ul></li></ul></li></ul>                                                                                                    | 都道府県 *                          |  |
| 区市郡・<br>「・大字・<br>「・大字・<br>「・大字・<br>(例)1丁目<br>番地【半角】・<br>(例)1<br>号数【半角】<br>(例)1<br>建物名称[全角]<br>建物名称[全角]<br>建物名称はなるべく入力してください<br>棟数【半角】<br>(例)A<br>部屋番号【半角】<br>(例)水道 次郎<br>送付先電話番号【半角】<br>000 - 0000 - 0000<br>連絡先区分<br>選択してください ・                                                                                                    | •                               |  |
| <ul> <li>・</li> <li>町・大字・</li> <li>「</li> <li>字・丁目         <ul> <li>(例)1 丁目</li> <li>番地【半角】*</li> <li>(例)1</li> <li>号数【半角】</li> <li>(例)1</li> <li>号数【半角】</li> <li>(例)1</li> <li>建物名称【全角】</li> <li>健物名称はなるべく入力してください</li> <li>棟数【半角】</li> <li>(例)A</li> </ul> </li> <li>部屋番号【半角】         <ul> <li>(例)れ01</li> <li>守名【全角】*</li> <li>(例)水道次郎</li> <li>送付先電話番号【半角】</li> <li>000 一 0000 一 0000</li> <li>連絡先区分</li> <li>選択してください 、</li> </ul> </li> </ul>                                                                                                    | 区市郡 *                           |  |
| 町・大字・         字・丁目         (例)1丁目         番地【半角】・         (例)1         号数【半角】         (例)1         建物名称【全角】         建物名称はなるべく入力してください         棟数【半角】         (例)A         部屋番号【半角】         (例)水道 次郎         送付先電話番号【半角】         000 一 0000 一 0000         連絡先区分         選択してください                                                                                                    | •                               |  |
| <ul> <li>・</li> <li>字・丁目         <ul> <li>(例)1丁目</li> <li>番地【半角】</li> <li>(例)1</li> <li>号数【半角】</li> <li>(例)1</li> <li>号数【半角】</li> <li>(例)1</li> <li>建物名称【全角】</li> <li>建物名称はなるべく入力してください</li> </ul> </li> <li>練数【半角】         <ul> <li>(例)A</li> </ul> </li> <li>部屋番号【半角】             <ul> <li>(例)101</li> <li>宛名【全角】</li> <li>(例)水道 次郎</li> <li>送付先電話番号【半角】</li></ul></li></ul>                                                                                                    | 町・大字 *                          |  |
| 字・丁目         (例)1丁目         番地【半角】*         (例)1         号数【半角】         (例)1         建物名称【全角】         建物名称はなるべく入力してください         棟数【半角】         (例)A         部屋番号【半角】         (例)加01         宛名【全角】*         (例)水道次郎         送付先電話番号【半角】         000       -         連絡先区分         選択してください                                                                                                    |                                 |  |
| (例)1丁目 番地【半角】* (例)1 号数【半角】 (例)1 号数【半角】 (例)1 建物名称【全角】 建物名称はなるべく入力してください 棒数【半角】 (例)A 部屋番号【半角】 (例)北道次郎 送付先電話番号【半角】 000 - 0000 - 0000 連絡先区分 選択してください *                                                                                                    | 字・丁目                            |  |
| 番地【半角】・<br>(例)1 号数【半角】 (例)1 建物名称【全角】 建物名称はなるべく入力してください 棟数【半角】 (例)A 部屋番号【半角】 (例)水道 次郎 送付先電話番号【半角】 000 - 0000 連絡先区分 選択してください ・                                                                                                    | (例)1丁目                          |  |
| (例)1 号数【半角】 (例)1 建物名称【全角】 建物名称はなるべく入力してください 棟数【半角】 (例)A 部屋番号【半角】 (例)水道次郎 送付先電話番号【半角】 000 - 0000 連絡先区分 選択してください ・                                                                                                    | 番地【半角】 *                        |  |
| <pre> 号数【半角】 (例)1  建物名称【全角】 建物名称はなるべく入力してください  棟数【半角】 (例)A  部屋番号【半角】 (例)N道次郎  送付先電話番号【半角】 000 - 0000  連絡先区分  選択してください、、</pre>                                                                                                    | (例)1                            |  |
| <ul> <li>(例)1</li> <li>建物名称【全角】</li> <li>建物名称はなるべく入力してください</li> <li>棟数【半角】</li> <li>(例)A</li> <li>部屋番号【半角】</li> <li>(例)N道 次郎</li> <li>送付先電話番号【半角】</li> <li>000 - 0000 - 0000</li> <li>連絡先区分</li> <li>選択してください ・</li> </ul>                                                                                                    | 号数【半角】                          |  |
| 建物名称【全角】<br>建物名称はなるべく入力してください<br>棟数【半角】<br>(例)A<br>部屋番号【半角】<br>(例)N道 次郎<br>送付先電話番号【半角】<br>000 - 0000 - 0000<br>連絡先区分<br>選択してください ・                                                                                                    | (例)1                            |  |
| 建物名称はなるべく入力してください<br>棟数【半角】<br>(例)A<br>部屋番号【半角】<br>(例)101<br>宛名【全角】・<br>(例)水道 次郎<br>送付先電話番号【半角】<br>000 - 0000 - 0000<br>連絡先区分<br>選択してください ・                                                                                                    | 建物名称【全角】                        |  |
| 棟数【半角】<br>(例)A 部屋番号【半角】 (例)101 宛名【全角】・ (例)水道 次郎 送付先電話番号【半角】 000 - 0000 - 0000 連絡先区分 選択してください ・                                                                                                    | 建物名称はなるべく入力してください               |  |
| <ul> <li>(例)A</li> <li>部屋番号【半角】</li> <li>(例)101</li> <li>宛名【全角】*</li> <li>(例)水道 次郎</li> <li>送付先電話番号【半角】</li> <li>000 - 0000 - 0000</li> <li>連絡先区分</li> <li>選択してください ・</li> </ul>                                                                                                    | 棟数【半角】                          |  |
| 部屋番号【半角】<br>(例)101<br>宛名【全角】・<br>(例)水道 次郎<br>送付先電話番号【半角】<br>000 - 0000 - 0000<br>連絡先区分<br>選択してください ・                                                                                                    | (例)A                            |  |
| (例)101 宛名【全角】・ (例)水道 次郎 送付先電話番号【半角】 000 - 0000 - 0000 連絡先区分 選択してください ・                                                                                                    | 部屋番号【半角】                        |  |
| 宛名【全角】・         (例)水道 次郎         送付先電話番号【半角】         000       -       0000         連絡先区分         選択してください       ・                                                                                                    | (例)101                          |  |
| <ul> <li>(例)水道 次郎</li> <li>送付先電話番号【半角】</li> <li>000 - 0000 - 0000</li> <li>連絡先区分</li> <li>選択してください ・</li> </ul>                                                                                                    | 宛名【全角】 *                        |  |
| 送付先電話番号【半角】<br>000 - 0000 - 0000<br>連絡先区分<br>選択してください ・                                                                                                    | (例)水道 次郎                        |  |
| 000 - 0000 - 0000<br>連絡先区分<br>選択してください ・                                                                                                    | 送付先電話番号【半角】                     |  |
| 連絡先区分<br>選択してください <del>・</del>                                                                                                    | 000 - 0000 - 0000               |  |
| 選択してください ・                                                                                                    | 連絡先区分                           |  |
|                                                                                                    | 選択してください・                       |  |

使用開始申込確認画面

| ▶ 大阪市水道局                                                                                                    |            |
|----------------------------------------------------------------------------------------------------|------------|
| 水道 一郎 様                                                                                                    |            |
| -                                                                                                    |            |
| 水道の使用開始申込                                                                                                    |            |
|                                                                                                    |            |
| 申込者情報 使用開始 ご確認                                                                                                    |            |
| 中心情報                                                                                                    |            |
| 以下の入力内容でお間違いなければ、                                                                                                    |            |
| 登録ボタンを押してください。                                                                                                    |            |
| 由汉书信起                                                                                                    |            |
| 中还有消救                                                                                                    |            |
| 申込者氏名                                                                                                    | <b>4</b> ) |
| 水道一郎                                                                                                    |            |
|                                                                                                    |            |
| 住田間44月21月4日 (株工                                                                                                    |            |
| 使用開始申込情報 修正                                                                                                    | )          |
| 使用開始申込情報<br>水道の使用場所                                                                                                    | )          |
| <ul> <li>●使用開始申込情報</li> <li>修正</li> <li>水道の使用場所</li> <li>郵便番号</li> <li>530,0001</li> </ul>                                                                                                    | )          |
| 使用開始申込情報<br>水道の使用場所<br>郵便番号<br>530-0001                                                                                                    | )<br>5     |
| 使用開始申込情報     修正       水道の使用場所     郵便番号       530-0001                                                                                                    | )          |
| 使用開始申込情報 修正<br>水道の使用場所<br>郵便番号<br>530-0001<br>手続き完了までには時間がかかる場合がありま<br>す。<br>確認事項があれば、こちらからメールや電話を                                                                                                  | )          |
| 使用開始申込情報     修正       水道の使用場所     郵便番号       530-0001       手続き完了までには時間がかかる場合があります。       確認事項があれば、こちらからメールや電話をして確認してもらう場合があります。                                                                    | 5          |
| 使用開始申込情報 修正<br>水道の使用場所<br>郵便番号<br>530-0001<br>手続き完了までには時間がかかる場合がありま<br>す。<br>確認事項があれば、こちらからメールや電話を<br>して確認してもらう場合があります。                                                                             | 5          |
| 使用開始申込情報 修正<br>水道の使用場所<br>郵便番号<br>530-0001<br>手続き完了までには時間がかかる場合がありま<br>す。<br>確認事項があれば、こちらからメールや電話を<br>して確認してもらう場合があります。<br>登録                                                                       | 5          |
| 使用開始申込情報       修正         水道の使用場所       郵便番号         530-0001       530-0001         手続き完了までには時間がかかる場合があります。       第         確認事項があれば、こちらからメールや電話をして確認してもらう場合があります。       登録         登録          反る | )          |
| 使用開始申込情報       修正         水道の使用場所       郵便番号         530-0001       530-0001         手続き完了までには時間がかかる場合があります。       重認事項があれば、こちらからメールや電話をして確認してもらう場合があります。         登録       異る                       | )          |
| 使用開始申込情報 修正<br>水道の使用場所<br>郵便番号<br>530-0001<br>手続き完了までには時間がかかる場合がありま<br>す。<br>確認事項があれば、こちらからメールや電話を<br>して確認してもらう場合があります。<br>登録<br>戻る                                                                 | 5)         |

- ④ 申込者情報で入力した内容を確認します。
   「修正」ボタンをタップすることで使用開始申込画面
   (申込者情報)に戻り、修正することができます。
- ⑤ 使用開始申込情報で入力した内容を確認します。 「修正」ボタンをタップすることで使用開始申込画面 (使用開始申込情報)に戻り、修正することができます。
- ⑥ 内容をご確認いただき、問題なければ「登録」ボタンを タップします。タップすると下記メッセージが表示されます。

| 由込が完了しました。         |  |
|--------------------|--|
| 中区が光」となどた。         |  |
| <br>- 10 J 1 J - 1 |  |

## 以上で使用開始申込は完了です。

| ▶ € 大阪市水道局                                                                                                    |
|----------------------------------------------------------------------------------------------------|
| 水道次郎様                                                                                                    |
| お引越しの手続き<br>「市内での引っ越し」からお手続きいただく場合は、開<br>始場所と中止場所の契約者が同一である必要がありま<br>す。<br>開始場所と中止場所の契約者名が異なる場合は、開始申<br>込・中止申込よりお手続きください。                                                                                                    |
| 市内での引越し                                                                                                    |
| ご使用開始の申込 1                                                                                                    |
| <ul> <li>ご使用中止の申込</li> <li>・申込日(本日)より前の開始日・中止日の入力は<br/>できませんので、開始日・中止日が申込日(本日)<br/>より前となる方や登録ができない方は、お客さまセ<br/>ンター(06-6458-1132)へお問い合わせください。</li> <li>・お客さま番号につきましては、ご使用場所及びご<br/>使用開始手続きごとに新たに附番されます。直近の<br/>ご利用情報を確認する際は、メインで登録されてい<br/>るお客さま情報の変更をよろしくお願いいたしま<br/>す。</li> <li>・「ご使用開始の申込」の場合、すべて納入通知書<br/>によるお支払いとなります。口座城替、クレジット<br/>カード継続払い、電子決済によるお支払いを希望され<br/>る場合は、開始手続完了後に、「各種申込」より<br/>お申し込みください。なお、大阪市内でお引越しの<br/>場合など、以前に大阪市水道局と直接ご契約があっ<br/>たご使用場所のお支払い方法を引継ぐことができる<br/>場合があります。ご希望される場合は、お客さまセ<br/>ンターへお問い合わせください。</li> </ul> |
| ★                                                                                                    |

使用中止申込の手順を説明します。

 お引越しの手続画面の「ご使用中止申込」ボタンを タップします。
 タップすると、水道の使用中止申込画面が開きます。 使用中止申込画面(申込者情報)

| ▶ < 大阪市水道局                                                             |
|------------------------------------------------------------------------|
| 水道次郎様                                                                  |
| 水道の使用中止申込                                                              |
| 申込者情報 使用中止 支払情報 ご確認<br>申込情報 2                                          |
| 申込者情報                                                                  |
| *:必須入力                                                                 |
| 根拠となる法令又は条例等の名称と条<br>項<br><u>大阪市水道事業給水条例</u><br><u>大阪市水道事業給水条例施行規程</u> |
| 申込者氏名【全角】<br>水道 次郎                                                     |
| 申込者氏名(カナ)【全角】<br>スイドウ ジロウ                                              |
| メールアドレス<br>Demo2@Demo.com <b>()</b> -1                                 |
| 水道契約者との続柄 *<br>選択してください ・                                              |
| 申込者電話番号【半角】 *                                                          |
| 連絡先区分 *                                                                |
| 選択してください ・                                                             |
| 次へ >                                                                   |
| 戻る                                                                     |
| <u></u>                                                                |
| ↑  ↑  ↑  ↑  ↑  ↑  ↑  ↑  ↑  ↑  ↑  ↑  ↑                                  |

②使用中止申込画面(申込者情報)で
 必須項目入力後、「次へ」ボタンをタップします。
 タップすると使用中止申込画面(使用中止申込情報)が開きます。

#### <2-1>

「水道契約者との続柄」で『本人』以外を選択した場合 申込には水道契約者様の同意が必須となります。 本人を選択した場合はチェックは不要です。

| 水道契約者 | その続柄 *        |   |
|-------|---------------|---|
| 家族    |               | • |
| 申込みは、 | 水道契約者の同意が必要です | * |
| ○ 契約  | 者の同意あり        |   |

使用中止申込画面(使用中止申込情報)

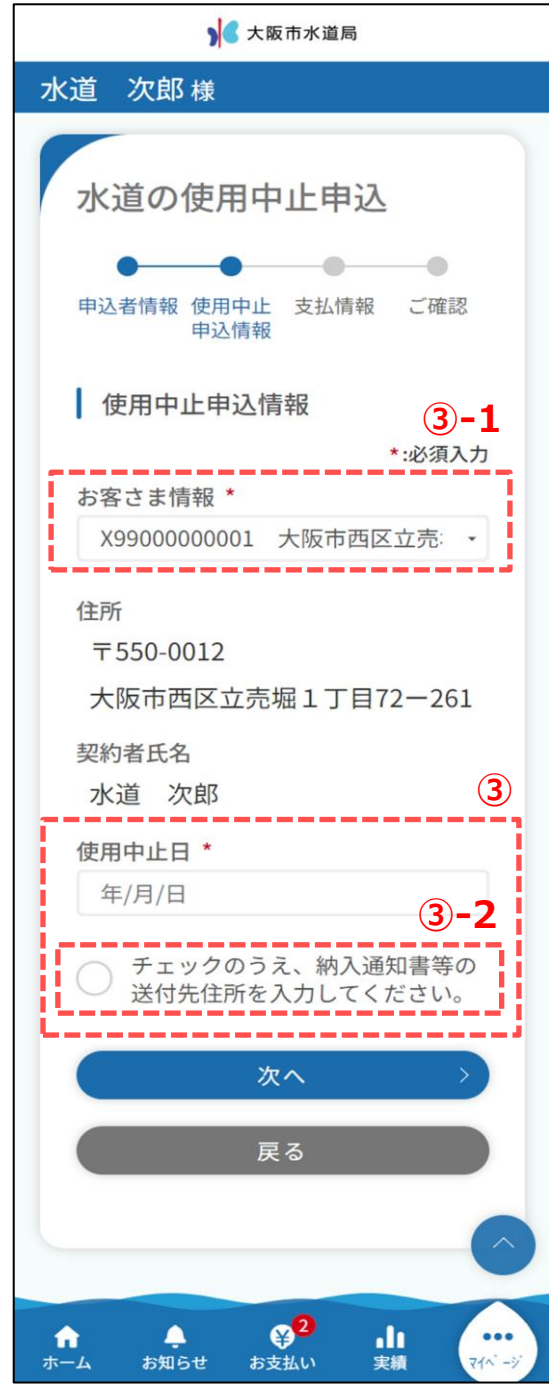

③ 使用中止申込情報を入力します。 必須項目入力後、「次へ」ボタンをタップします。 タップすると、使用中止・開始申込画面(支払情報) が開きます。

<③-1> 使用中止したいお客さま番号を選択します。

### <③-2>

「チェックのうえ、納入通知書等の送付先住所を入力してください。」にチェックし、送付先住所を入力します。

| ✓ 使用中止場所と送付先が異なる場合 |
|--------------------|
| 送付先住所              |
| 郵便番号【半角】 *         |
| 999 - 9999 住所検索    |
| 都道府県 *             |
|                    |
| 区市郡 *              |
| •                  |
| 町・大字 *             |
|                    |
| 字・丁目               |
| (例)1丁目             |
| 恶地【半角】 *           |
| (例)1               |
|                    |
| (例)1               |
| 神师々称【合告】           |
| 建物名称はなるべく入力してください  |
|                    |
| 棟奴【半月】<br>(例)A     |
|                    |
| 部屋番号【半月】           |
| (101)101           |
| 宛名【全角】 *           |
| 4年入,16(1)          |
| 送付先電話番号【半角】        |
| 000 - 0000 - 0000  |
| 連絡先区分              |
| 選択してください・          |

使用中止申込画面(支払情報)

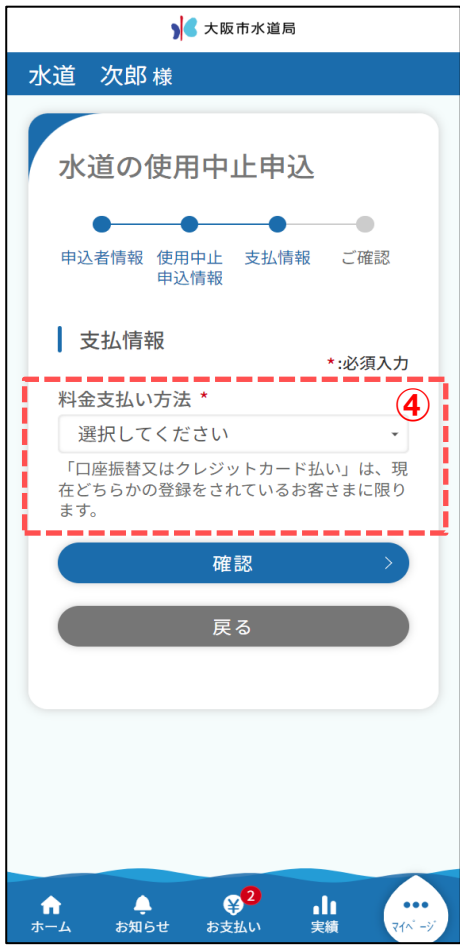

④使用中止支払情報を入力します。
 料金支払い方法を選択後、「確認」ボタンをタップします。
 タップすると、使用中止画面(ご確認)
 が開きます。

使用中止申込確認画面

| 入 大阪市水道局                                                                       |
|--------------------------------------------------------------------------------|
| 水道 一郎 様                                                                        |
| 水道の使用中止申込                                                                      |
| <ul> <li>申込者情報 使用中止 支払情報 ご確認</li> <li>申込情報</li> </ul>                          |
| 以下の入力内容でお間違いなければ、<br>登録ボタンを押してください。                                            |
| 申込者情報 修正                                                                       |
| 申込者氏名 水道 一郎 5                                                                  |
| 使用中止申込情報 修正<br>お客さま番号                                                          |
| 12080000000001                                                                 |
| 支払情報                                                                           |
| 料金支払い方法<br>納入通知書<br>7                                                          |
| 手続き完了までには時間がかかる場合があり<br>ます。<br>確認事項があれば、こちらからメールや電話<br>をして確認してもらう場合があります。<br>8 |
| 登録                                                                             |
| 戻る                                                                             |
|                                                                                |
| ↑ ▲ ♀ <sup>2</sup> ↓                                                           |

- ⑤ 申込者情報で入力した内容を確認します。 「修正」ボタンをタップすることで使用中止申込画面 (申込者情報)に戻り、修正することができます。
- ⑥ 使用中止申込情報で入力した内容を確認します。
   「修正」ボタンをタップすることで使用中止申込画面
   (使用中止申込情報)に戻り、修正することができます。
- ⑦ 支払情報で入力した内容を確認します。
   「修正」ボタンをタップすることで使用中止申込画面
   (支払情報)に戻り、修正することができます。
- ⑧ 内容をご確認いただき、問題なければ「登録」ボタンを タップします。タップすると下記メッセージが表示されます。

| 申込が完了しました。 |  |
|------------|--|
| 閉じる        |  |

# 以上で使用中止申込は完了です。